#### **MAGES™ SDK Tutorial**

# ORama (

MAGES<sup>™</sup> SDK Tutorial

## Overview

- What is MAGES  $\mathbb{M}$  SDK?
- Why MAGES <sup>™</sup> SDK?
- Installation in Unity
- Empty Scene Example
  - Action Patterns
  - Analytics
  - Testing in Play Mode

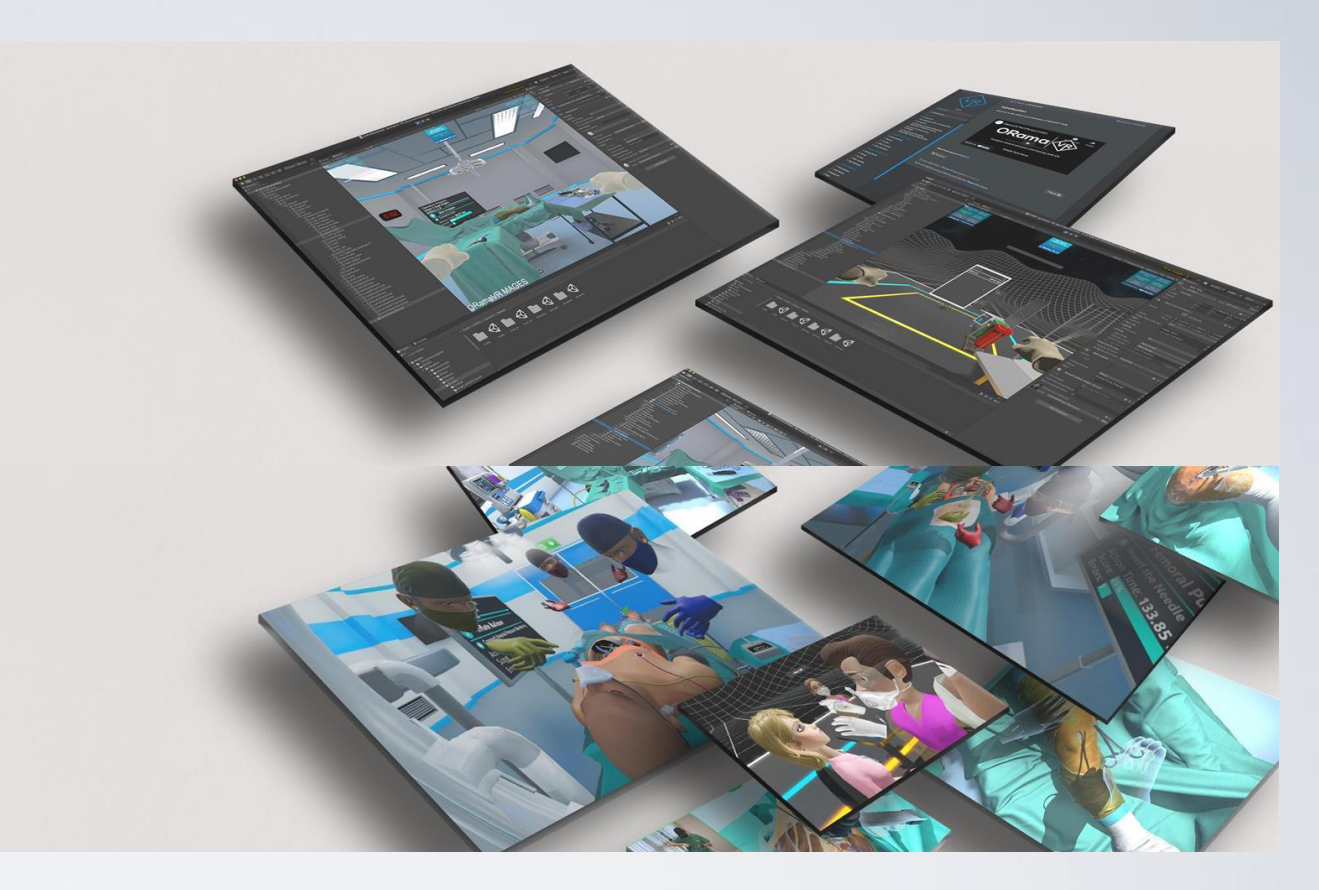

#### What is MAGES<sup>™</sup> SDK?

- MAGES<sup>™</sup> SDK is a powerful asset that lets you create immersive XR simulations.
- MAGES<sup>™</sup> stands for:

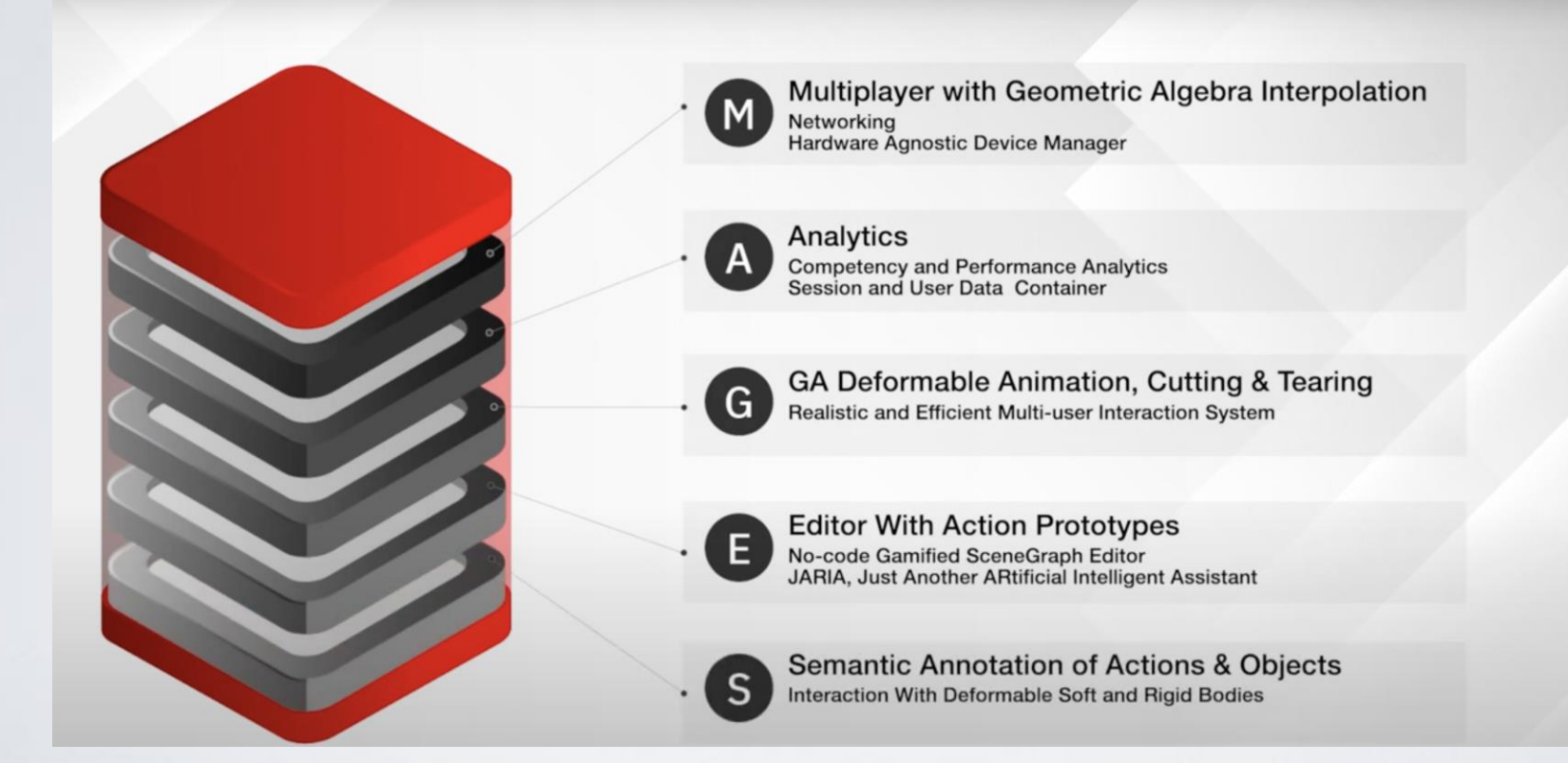

## Why MAGES<sup>™</sup> SDK?

- Streamlines the process of creating high-quality XR simulations for training, assessment, teaching, and treatment.
- Allows developers to author, create, update, and future-proof simulations with the best technology can offer, in a fraction of development time.
- Provide accurate user task performance assessment, capable of reflecting the educational impact, enabling trainees to identify their missing skills and weaknesses and improve them.
- Efficacy of MAGES<sup>™</sup> built simulations proven in multiple published clinical trials.

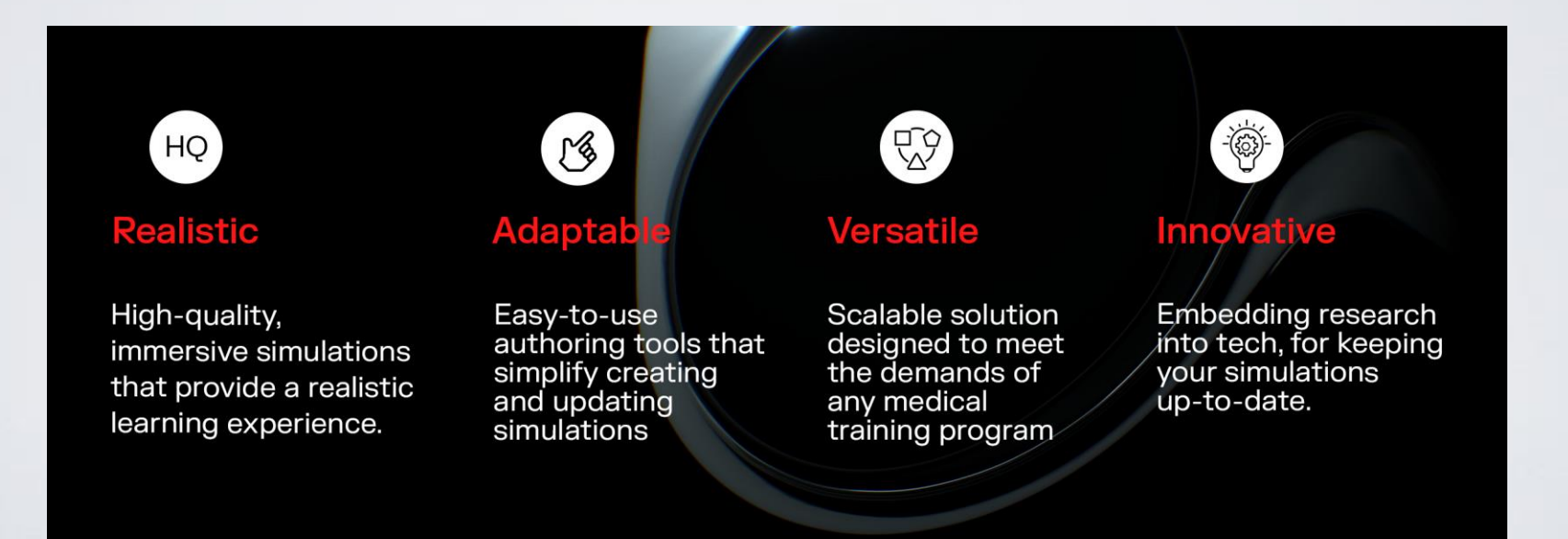

#### Why MAGES<sup>™</sup> SDK?

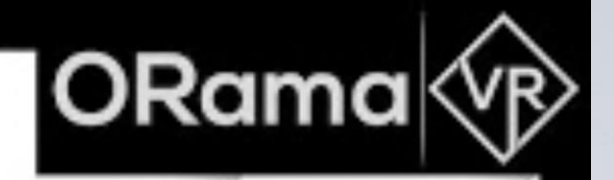

#### MAGES SDK

Empowers you to design and create your XR simulation in 5 steps

#### MAGES<sup>™</sup> SDK Latest Version (NXT)

- The latest MAGES<sup>™</sup> SDK version is the MAGES<sup>™</sup> NXT, which these slides are about.
- MAGES<sup>™</sup> NXT is the latest, largest update, providing a completely new way to experience MAGES<sup>™</sup> SDK.
- It is an evolved version of the previous MAGES<sup>™</sup> SDK version, allowing the developers to move from a low-code solution to a no-code solution for their simulations.

#### Installation in Unity (1/2)

- MAGES<sup>™</sup> SDK is available for free in the <u>Unity Asset Store</u>.
- Click "Add to My Assets".
  - Make sure that your **Unity Version is** 2022.3.12 or later.
- Open Unity and create a new project.
- Navigate to Windows → Package Manager.
- From the dropdown menu "Packages: In Project", select "My Assets".
- You should see MAGES<sup>™</sup> SDK in the list. Download and import it to your project

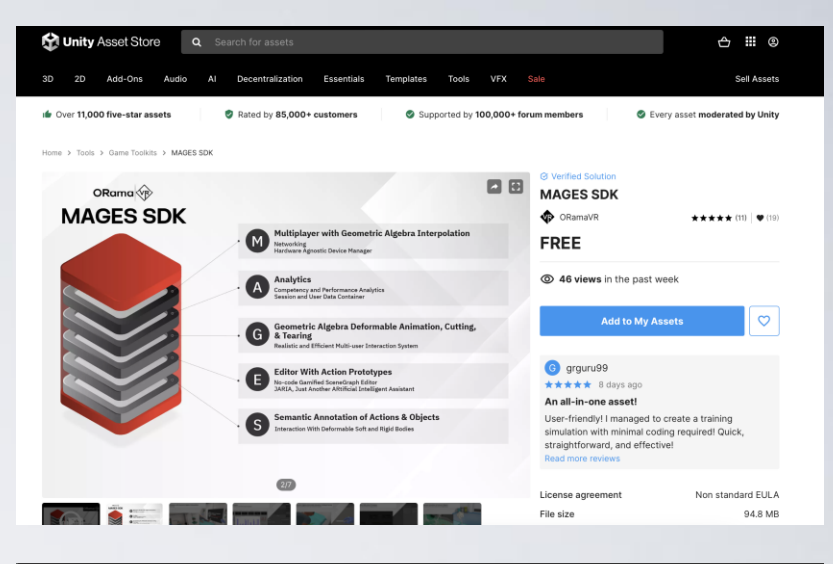

| ■ Package Manager + ▼ Packages: My Assets ▼ Sort: Name (asc) | ▼ Filters ▼   | Clear Filters                                                                                                    |
|--------------------------------------------------------------|---------------|----------------------------------------------------------------------------------------------------|
| 3D Realistic Terrain Free                                    | 1.3 <u>+</u>  |                                                                                                    |
| 9t5 PBR Textures Freebies                                    | 1.0 <u>↓</u>  | MAGES SDK import Re-Download                                                                                                    |
| Distant Lands Free Characters                                | 1.2 <u>↓</u>  | 5.0.2 · February 26, 2024 Asset Store                                                                                                    |
| імятк                                                        | 2.0 <u>+</u>  |                                                                                                    |
| MAGES SDK                                                    | 5.0.2 📑       | Overview Releases Imanes                                                                                                    |
| Oculus Integration (Deprecated) 57.0.1-depre                 | ecated 🛓      | Ciedases illiages                                                                                                    |
| Pack Gesta Furniture #1                                      | 1.1 <u>↓</u>  | Supported Unity Versions 2022.3.18 or higher                                                                                                    |
| Photon Unity Networking Classic - FREE                       | 1.105 🛓       | Package Size Size: 94.81 MB (Number of files: 752)                                                                                                    |
| PUN 2 - FREE                                                 | 2.45 <u>↓</u> | Purchased Date February 28, 2024                                                                                                    |
| Skybox Series Free                                           | 4.3 <u>↓</u>  | MACES NVT is the next stap in VD development, evolving from the                                                                                                    |
| SteamVR Plugin 2.8.0 (sdk 2                                  | 2.0.10) 🛓     | groundbreaking low-code MAGES 4.0 SDK to now a no-code SDK. It                                                                                                    |
| Unity Learn   Roll-A-Ball   Completed Project                | 2.0 <u>+</u>  | incorporates 20 years of research, highlighted in a recent IEEE paper<br>(https://ieeexplore.ieee.org/document/10038619), to create a powerful XR                                                                                                 |
| World Materials Free                                         |               | platform based on cutting edge science manifested in over 50 research<br>publications (https://oramayr.com/publications/)                                                                                                    |
|                                                              |               |                                                                                                    |
|                                                              |               | MAGES SDK, proven in 9 clinical trials (https://oramavr.com/case-studies-<br>testimonials/) , enhances virtual medical training, reduces costs, speeds<br>development, and effectively transfers skills from virtual to real medical<br>settings. |
|                                                              |               | The no-code MAGES SDK simplifies XR development, making high-fidelity<br>medical simulations accessible to all, advancing training technology.                                                                                                    |
| All 13 packages shown                                        |               |                                                                                                    |
| Last update Mar 25, 09:40                                    | C             | Select, combine, and use modules with easy-to-understand interfaces,                                                                                                    |

#### Installation in Unity (2/2)

- After the importing procedure is complete, follow the <u>instructions</u> mentioned in the official documentation, to proceed with the installation.
- You will need to sign up with a free ORamaVR account to use MAGES<sup>™</sup> SDK.
- Always remember to consult the MAGES<sup>™</sup> SDK documentation for every problem you may encounter, or extra information needed.

## Import the MAGES<sup>™</sup> Empty Scene

- From Unity's top bar menu:
  - Navigate to MAGES  $\rightarrow$  MAGES Panel  $\rightarrow$  Getting Started  $\rightarrow$  Samples.
  - Import the Empty Scene MAGES sample.

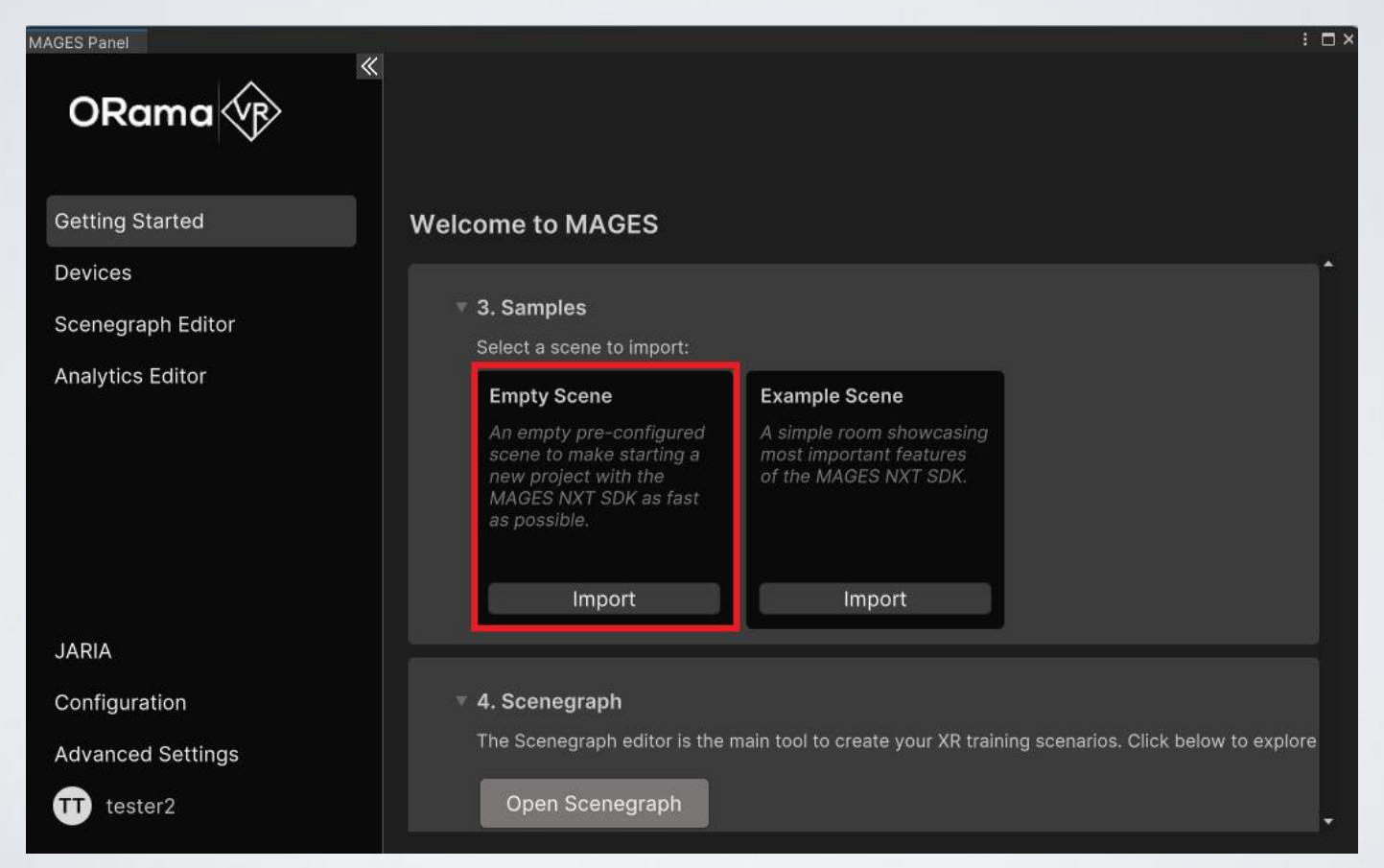

## Scenegraph Set Up

- In the Unity Editor, go to MAGES → MAGES Panel and click on the Scenegraph Editor tab.
- You will be then redirected to the Action Wizard. Additionally, the Scenegraph editor of the active scenegraph will pop up, and you'll have the option to activate the recommended layout. Choose as you wish.

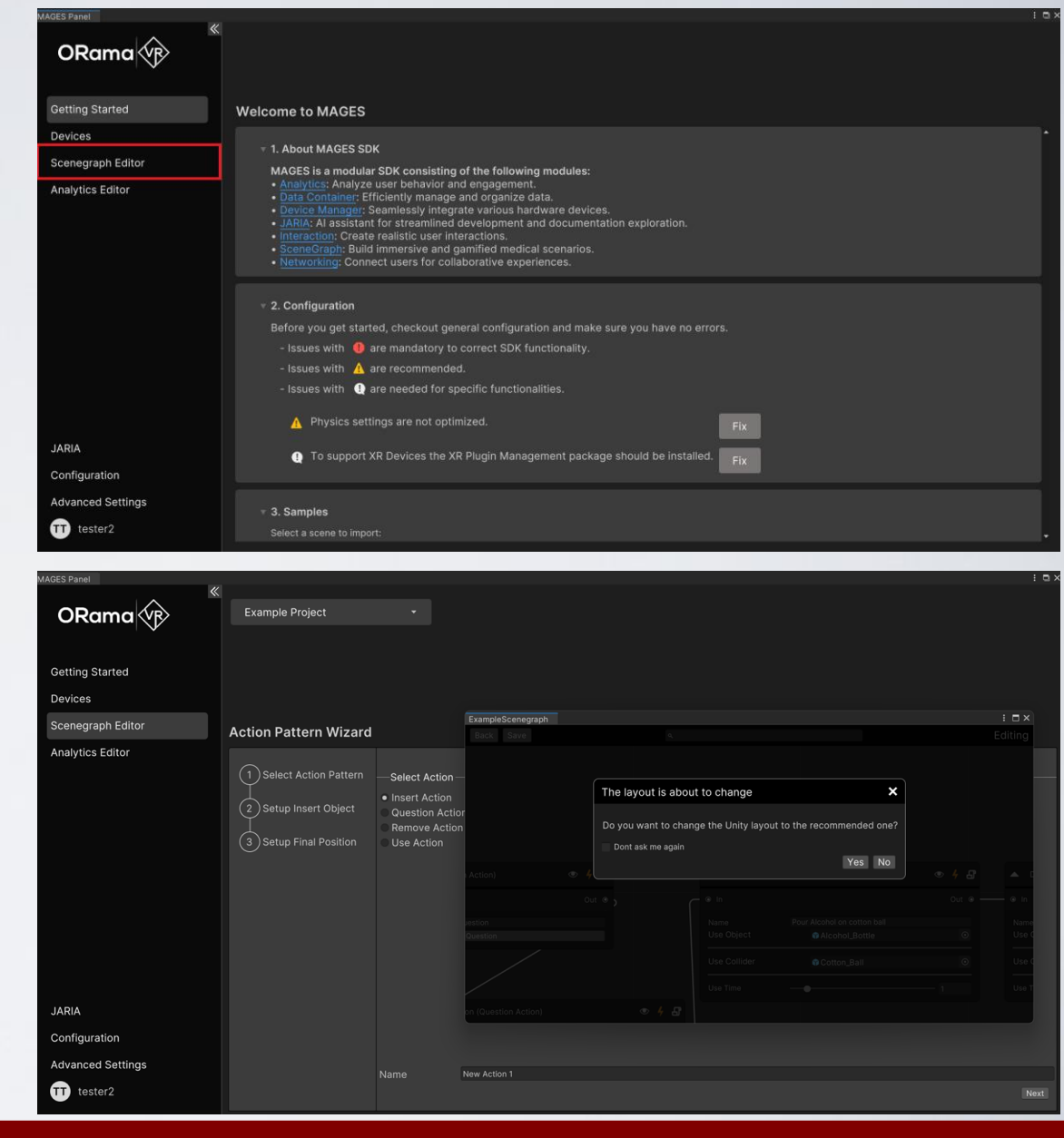

#### What is an Action Pattern?

- In MAGES<sup>™</sup> SDK there are classified behavioral tasks into clearly defined entities. Those can be the insertion of objects, removal, assembly, cuts, etc.
- These are called Action Patterns.
- The classification of surgical processes is a common practice in medicine to translate the surgery steps into programmable entities.
- Additionally, the Action Patterns form a unique software design pattern to reflect the needs of development. Thus, there is available a library of basic Actions that covers most cases in VR, with an easy-to-extend methodology. It is constantly being updated to match the evolving demands for realistic interactions in XR.

#### Action Editor

- If you select the recommended layout, your Unity Editor will be set up as follows. Click on the collapse button of the MAGES Panel to better view the wizard.
- Once done, you can see the available actions, select the one you want to create, the active scene, and the active scenegraph editor.
- Make sure that you have selected the Empty Project from the dropdown list.

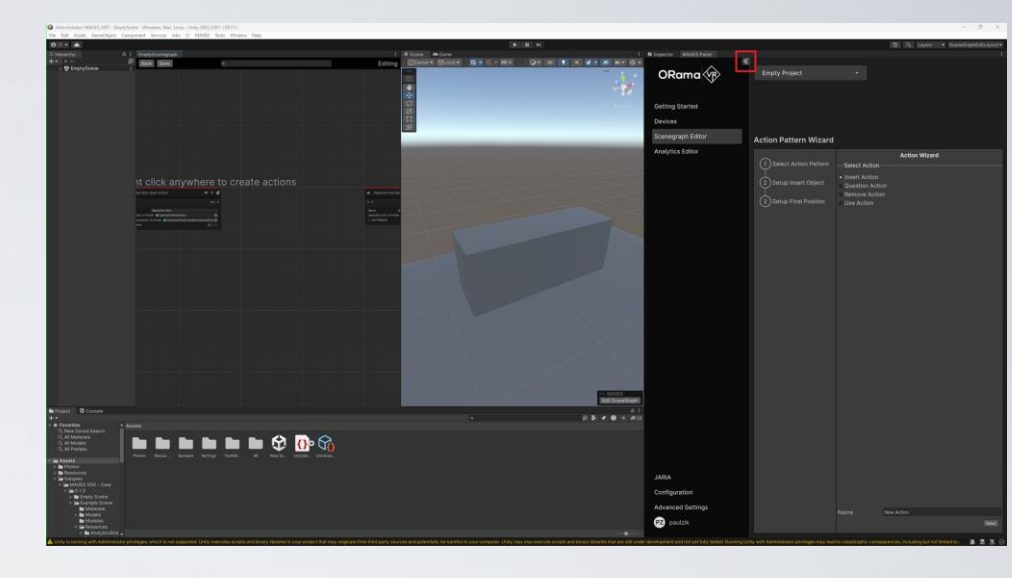

| MAGES Panel       |                                                                        |                                                                                |              |               | : = ; |
|-------------------|------------------------------------------------------------------------|--------------------------------------------------------------------------------|--------------|---------------|-------|
| ORama 🛞           | Empty Project<br>✓ Empty Project<br>Example Project                    |                                                                                |              |               |       |
| Getting Started   |                                                                        |                                                                                |              |               |       |
| Devices           |                                                                        |                                                                                |              |               |       |
| Scenegraph Editor | Action Pattern Wizard                                                  |                                                                                |              |               |       |
| Analytics Editor  | Select Action Pattern     Setup Insert Object     Setup Final Position | Select Action<br>Insert Action<br>Question Actio<br>Remove Actio<br>Use Action |              | Action Wizard |       |
| JARIA             |                                                                        |                                                                                |              |               |       |
| Configuration     |                                                                        |                                                                                |              |               |       |
| Advanced Settings |                                                                        | Name                                                                           | New Action 1 |               |       |
| PZ paulzik        |                                                                        |                                                                                |              |               | Next  |

#### Example Tutorial – Insert Action

- We will create an action that will require the user to take a cube and insert it in a new position.
- Click on the Insert Action button among the available actions. The side panel displays the necessary steps to create the action. Enter your action's name in the name property, then click the Next button to proceed.
- After clicking Next, you will be redirected to the Setup Insert Object step. Here, you can either create a new GameObject from a model in your assets or select an existing prefab from your assets.

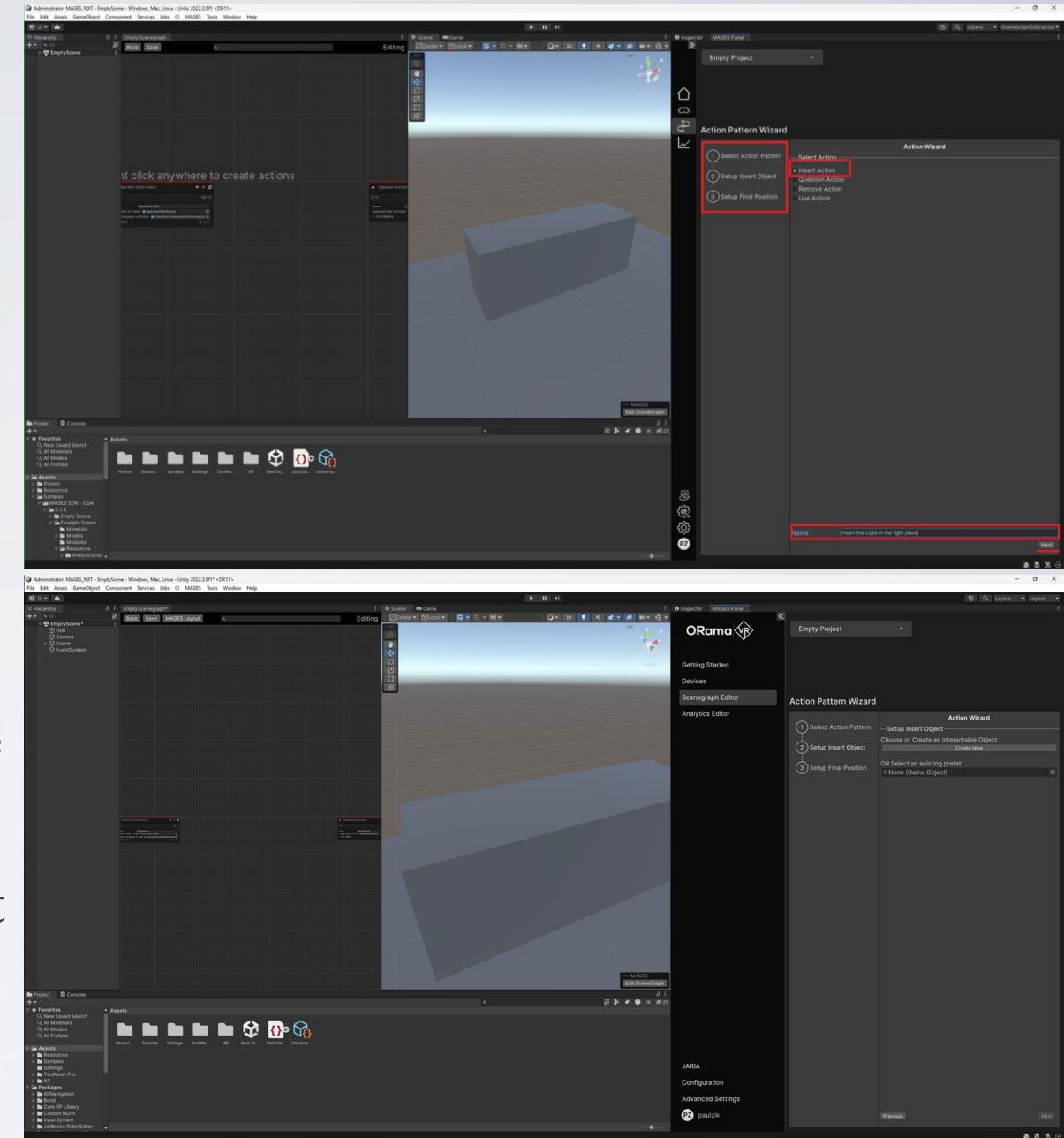

#### Example Tutorial – Insert Action

 Click the Create New button, then select the Cube model from your assets. This creates a GameObject of the cube in your scene that you can position as desired. This will be the position that the GameObject will be initially spawned.

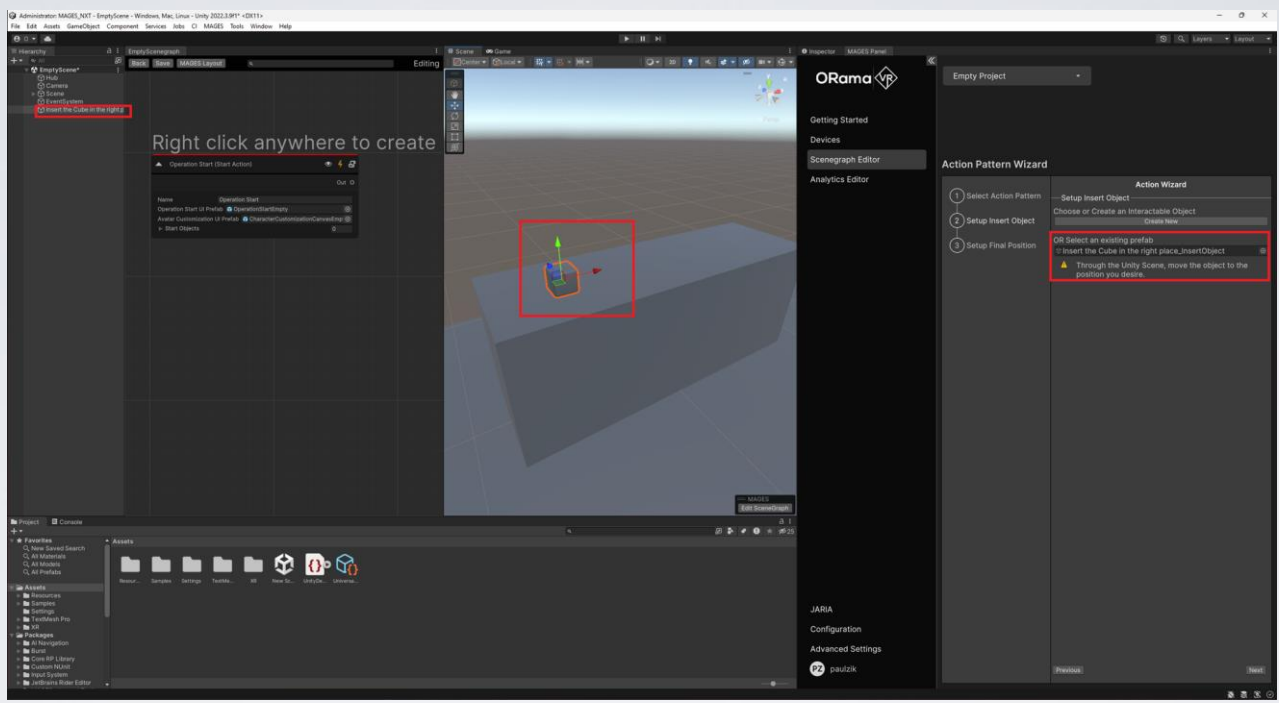

- Position the Cube on the table in your scene using the gizmos, and then click the Next button again.
- You will be redirected to the final step, where you need to set up the final position of the insert object. In this step, a new GameObject of the cube will be spawned to represent the final position.

#### Example Tutorial – Insert Action

- Once again, using the gizmos, move the final GameObject to the position where you want to be inserted and then click the Finish button.
- Your insert action has been created and placed in your scenegraph as the second action, ready to be used.
- Make sure to save the Scenegraph editor by clicking the Save button.

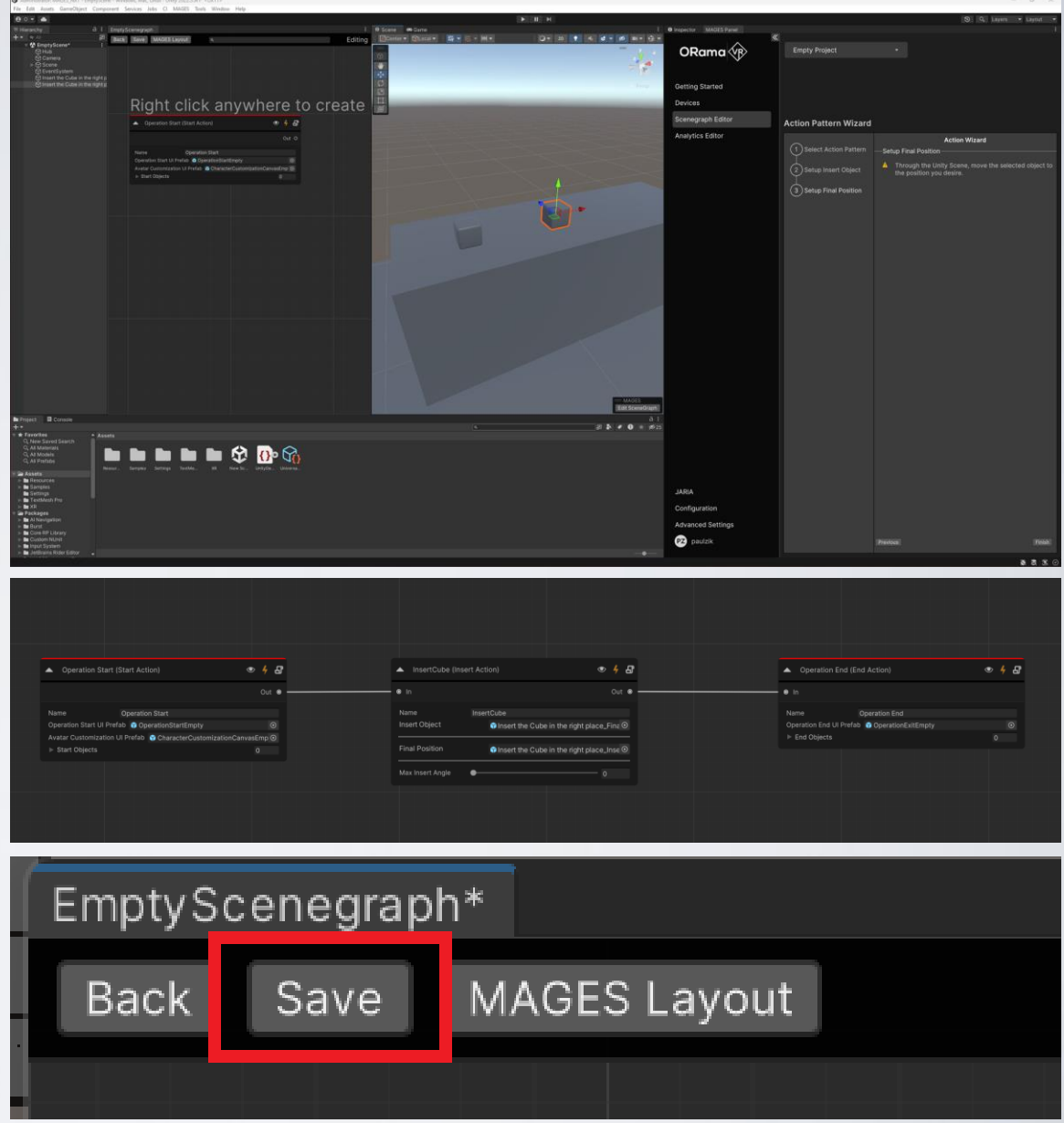

#### Example Tutorial – Use Action

- Click on the Use Action.
   Enter your action's name in the name property, then click the Next button to proceed.
- After clicking Next, you will be redirected to the Setup Use Object step. Here, you can either create a new GameObject from a model in your assets or select an existing GameObject from your assets.

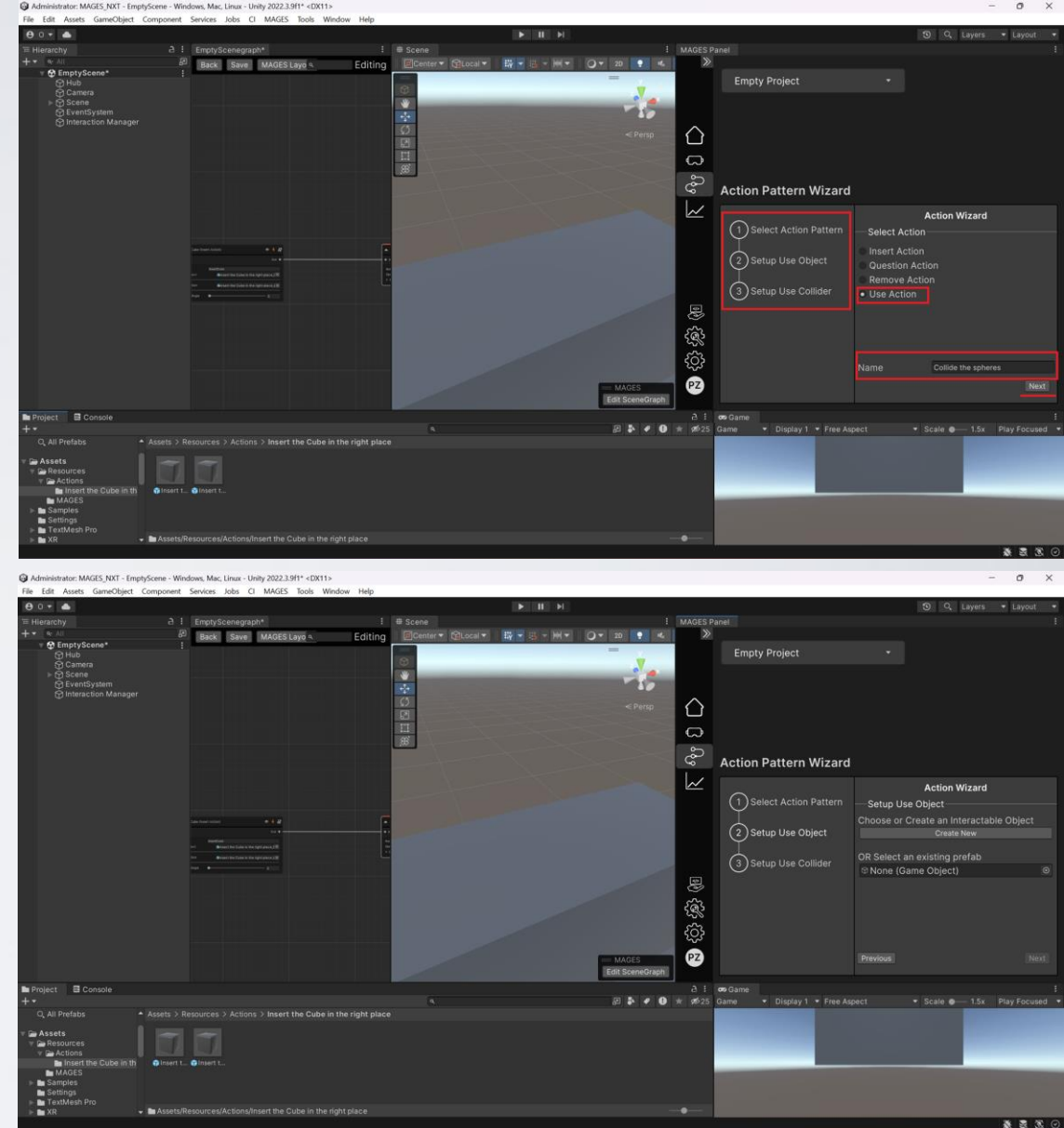

#### Example Tutorial – Use Action

• Click the Create New button, then select the Sphere model from your

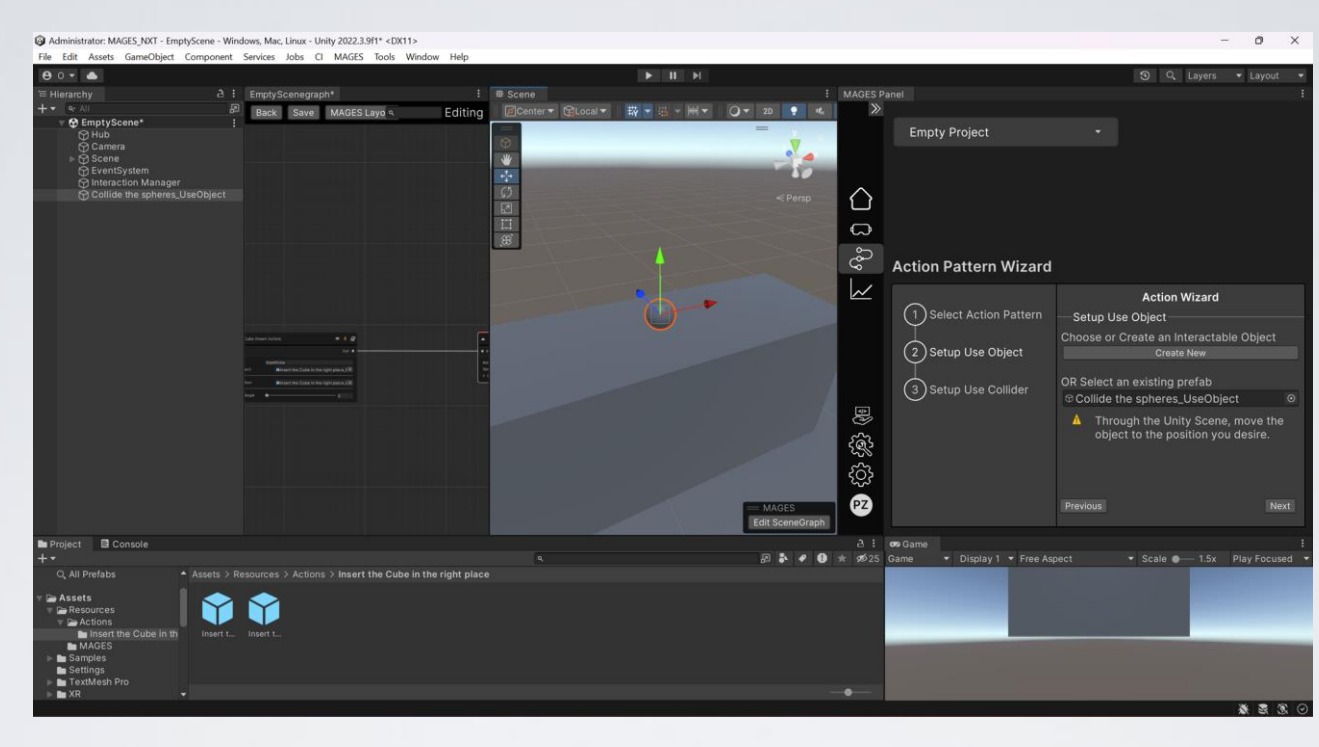

- Position the sphere in your scene using the gizmos, and then click the Next button again.
- Now you need to set up the use collider of the use object. Again, press the Create New button, and select the Sphere model from your assets.

assets.

#### Example Tutorial – Use Action

- Once again, using the gizmos, move the use collider GameObject to your desired position, where you want the Cube to be used, and then click the Finish button.
- Click the Finish button, the use action will be created in your scenegraph after the Insert Action.
- Make sure to save the scenegraph editor by clicking the Save button.

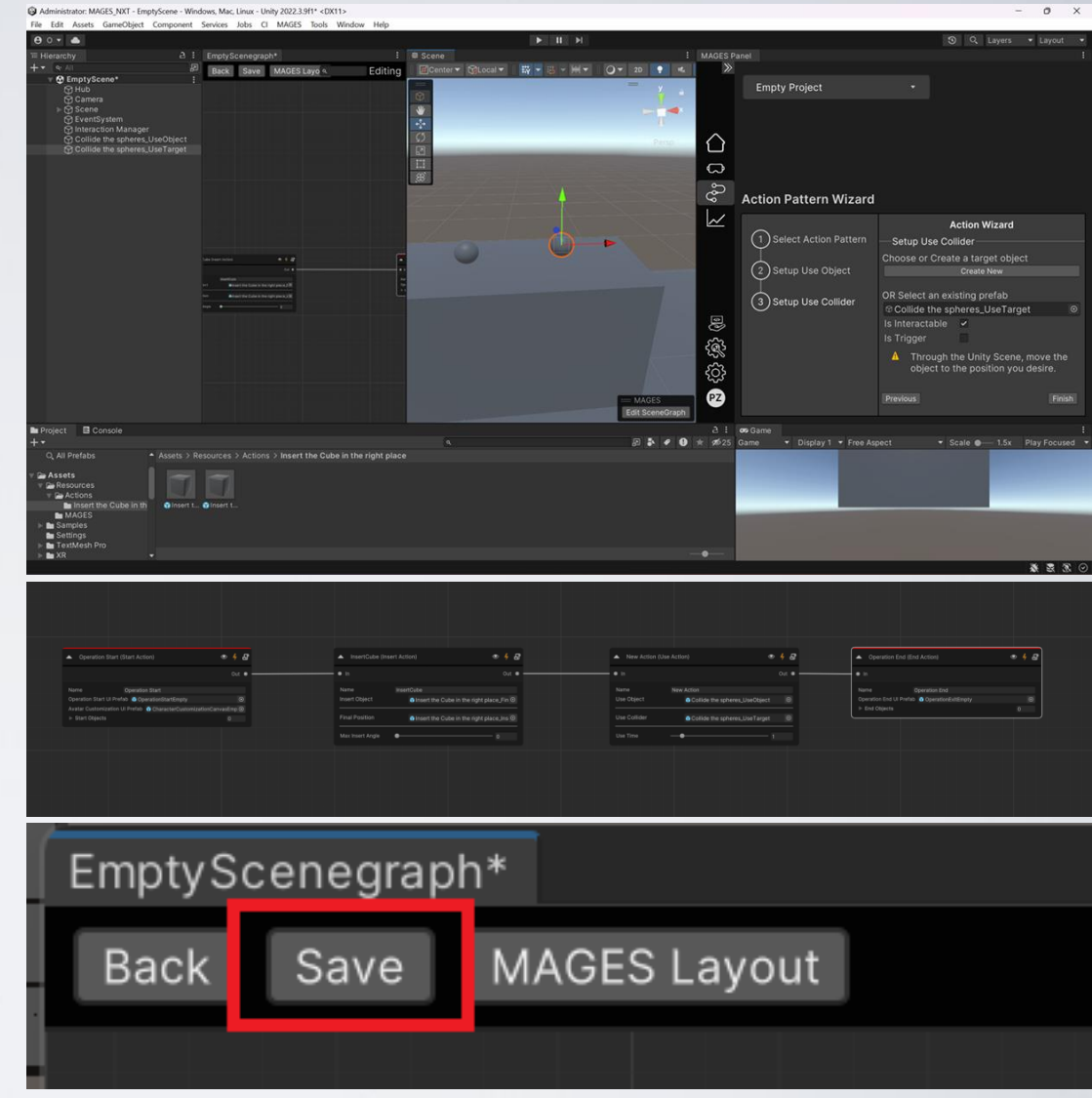

#### Example Tutorial – Remove Action

- Our Action will require the user to grab the cube once again and throw it away.
- Click on the Remove Action. Enter your action's name in the name property, then click the Next button to proceed.
- Since we will use the cube from the previous Insert Action, search the interactable cube (not the final position) from your Assets and drag and drop it in the prefab field.

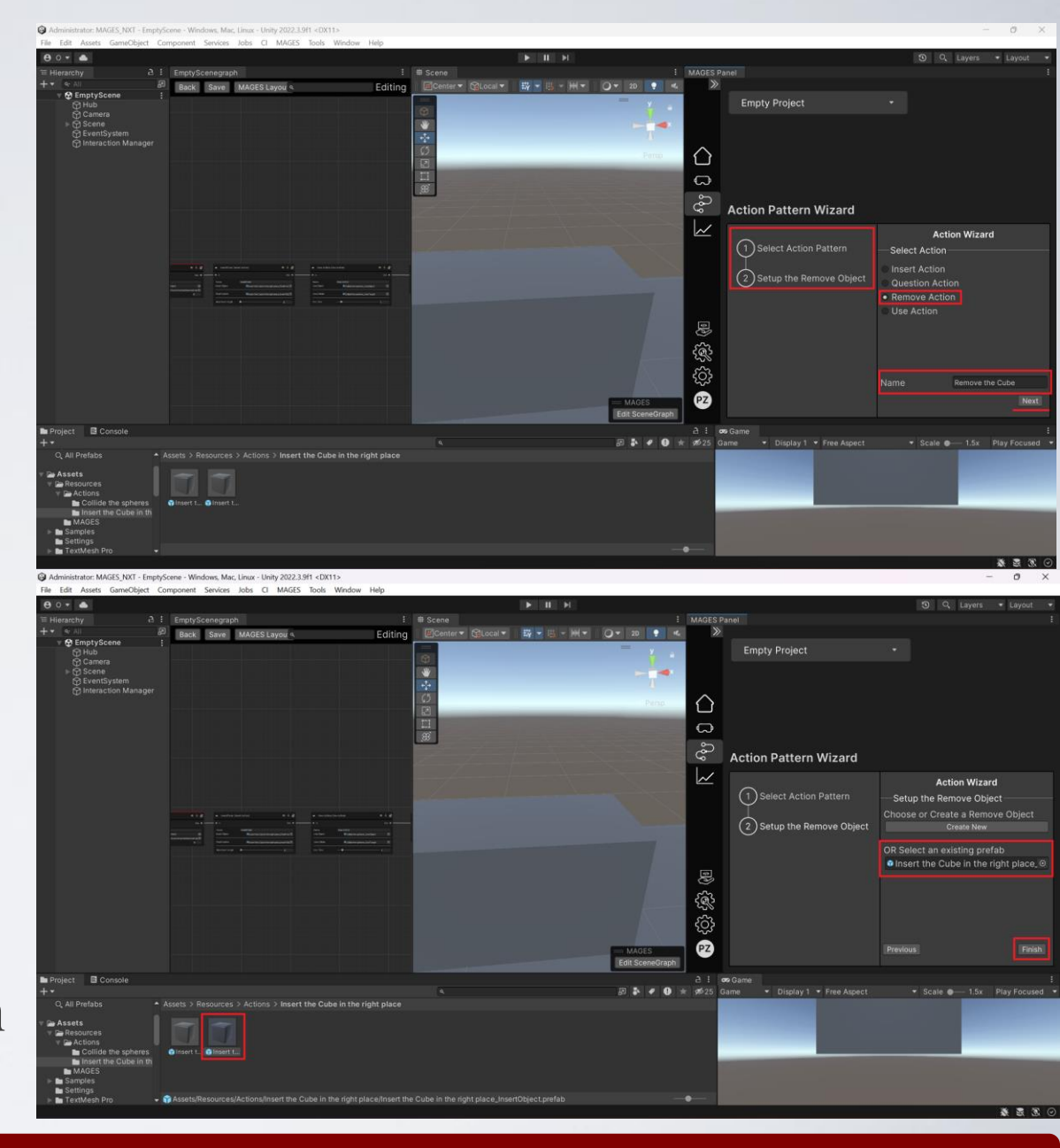

#### Example Tutorial – Remove Action

• Click the Finish button. The remove action will be created in your scenegraph after the Use Action.

| ▲ Operation Start (Start Action)                                   | ▲ InsertCube (Insert Action)                     | • 4 & New Action (Use Action)              | A New Action 1 (Remove Action)             | • 4 B Operation End (End Action)                                            | • 4 8 |
|--------------------------------------------------------------------|--------------------------------------------------|--------------------------------------------|--------------------------------------------|-----------------------------------------------------------------------------|-------|
| Out 💩 0                                                            | ● In                                             | Out 🛛 🔜 🐨 In                               | Out 👁 👘 In                                 | Out 🛛 💮 👘                                                                   |       |
| Name Operation Start                                               | Name InsertCube                                  |                                            |                                            | Name Operation End                                                          |       |
| Operation Start UI Prefab 😵 OperationStartEmpty 💿                  | Insert Object 👘 Insert the Cube in the right pl  | ace_Fin ⊙ Use Object r Collide the sphe    | res_UseObject O Remove Object Insert the G | Cube in the right place_Inst O Operation End UI Prefab 😨 OperationExitEmpty | 0     |
| Avatar Customization UI Prefab 😚 CharacterCustomizationCanvasEmp 💿 |                                                  |                                            |                                            | End Objects                                                                 |       |
| Start Objects 0                                                    | Final Position 👘 Insert the Cube in the right pl | ace_Ins O Use Collider of Collide the sphe | res_UseTarget O Release Distance -         | 0.2                                                                         |       |
|                                                                    | Max Insert Angle                                 | Use Time                                   |                                            |                                                                             |       |
|                                                                    |                                                  |                                            |                                            |                                                                             |       |

• Make sure to save the scenegraph editor by clicking the Save button.

| ſ | EmptyS | cenegrap | h*           |  |
|---|--------|----------|--------------|--|
|   | Back   | Save     | MAGES Layout |  |
|   |        |          |              |  |

#### Example Tutorial – Question Action

- Our Action will require the user answer a simple question.
- Click on the Question Action. Enter your action's name in the name property, then click the Next button to proceed.
- Position the question object where you wanted to be and click the Next button.

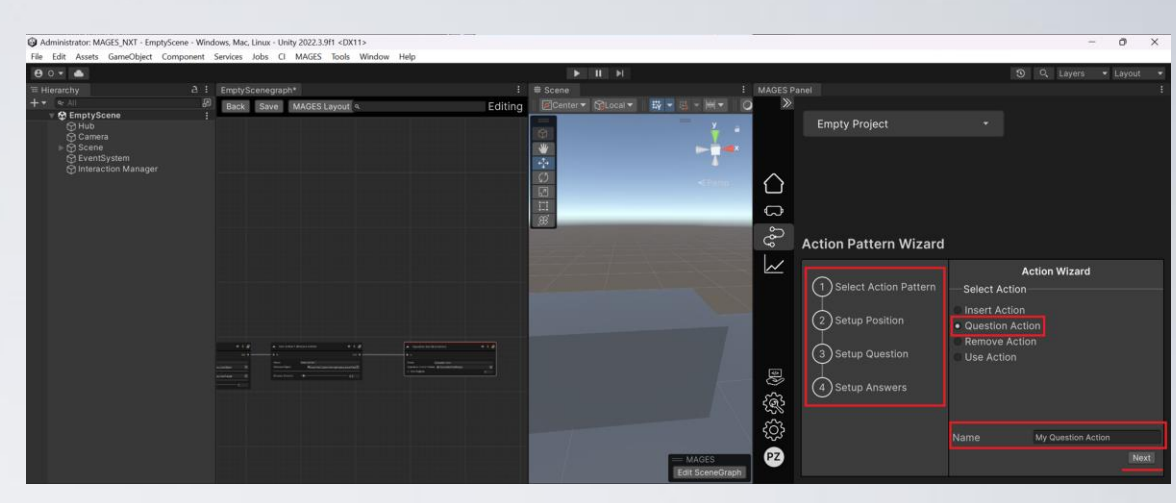

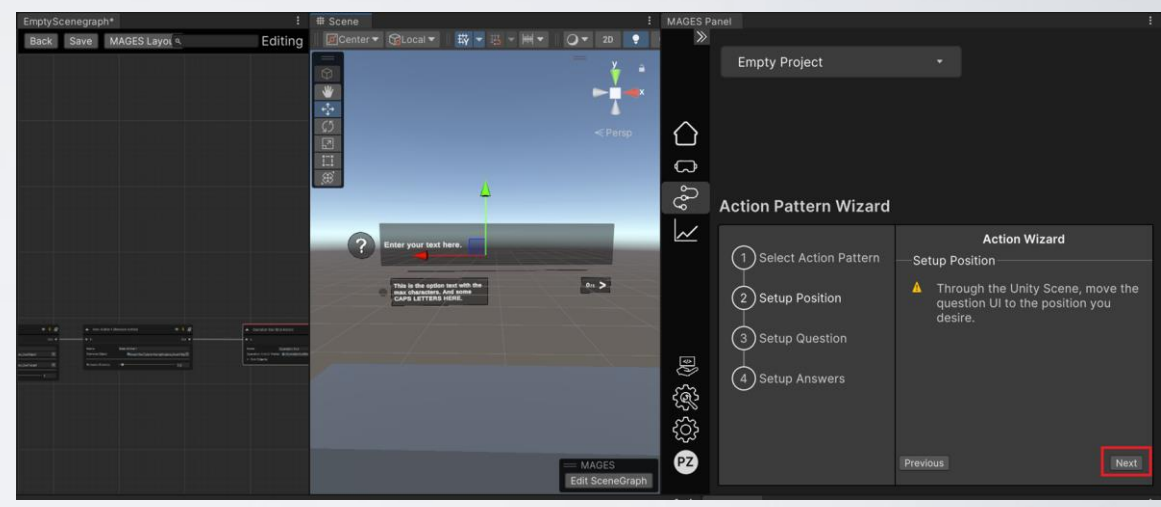

#### Example Tutorial – Question Action

- Fill the question to be asked and click the Next button.
- Populate a list with possible answers to this question by clicking the + button. Also select which answer is the correct one by clicking the correct button. Then click the Finish button.

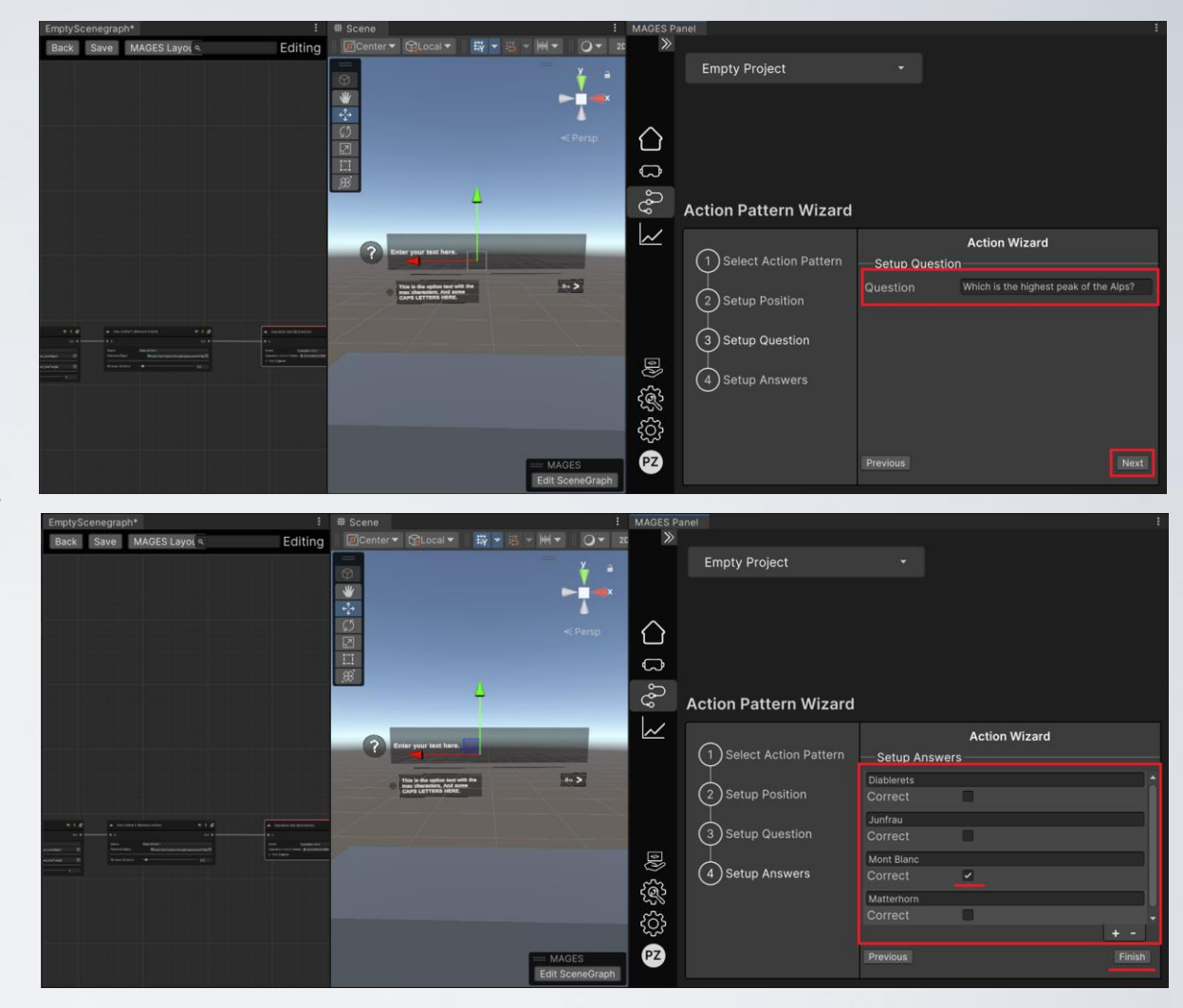

#### Example Tutorial – Question Action

• The Question action will be created in your scenegraph after the Remove Action.

| Operation Start (Start Action)                                                                                        | 🔺 InsertCube (Insert Action) 🛷 🗍 🛃                      | ▲ New Action (Use Action) ● 4 🗗              | 🔺 New Action 1 (Remove Action) 💿 🗍 🛃                   | A My Question Action (Question Action) 👁 🗍 🛃 | Operation End (End Action)                                 |
|----------------------------------------------------------------------------------------------------|---------------------------------------------------------|----------------------------------------------|--------------------------------------------------------|----------------------------------------------|------------------------------------------------------------|
| Out •                                                                                                    | e In Out e                                              | • In Out •                                   | • In Out •                                             | • in Out •                                   | • In                                                       |
| Name Operation Start                                                                                                  |                                                         |                                              |                                                        | Name My Question Action                      | Name Operation End                                         |
| Operation Start UI Prefab @ OperationStartEmpty<br>Avatar Customization UI Prefab @ CharacterCustomizationCanvasEmp @ | Insert Object Insert the Cube in the right place_Fin O  | Use Object Collide the spheres_UseObject O   | Remove Object Insert the Cube in the right place_Insi@ | Edit Question                                | Operation End UI Prefab  OperationExitEmpty Find Objects 0 |
| ► Start Objects 0                                                                                                    | Final Position Insert the Cube in the right place_Inst© | Use Collider Collide the spheres_UseTarget O |                                                        |                                              |                                                            |
|                                                                                                    |                                                         | Use Time1                                    |                                                        |                                              |                                                            |
|                                                                                                    |                                                         |                                              |                                                        |                                              |                                                            |
|                                                                                                    |                                                         |                                              |                                                        |                                              |                                                            |
|                                                                                                    |                                                         |                                              |                                                        |                                              |                                                            |

• Make sure to save the scenegraph editor by clicking the Save button.

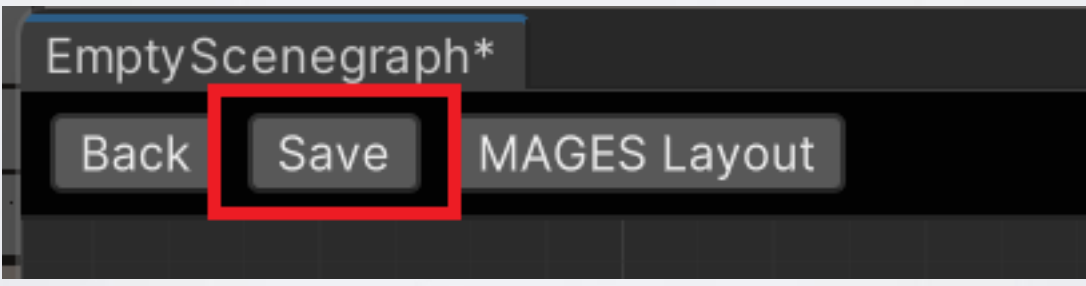

#### Example Tutorial – Analytics Setup

 From the MAGES Panel navigate to the Analytics Editor and select an Action to add Analytics. In our case we will setup the Question Action.

 Select the Analytics type for the Action. We will select the Wrong Answer to track if the user replied to the question correctly. If not, the penalty will be applied.

| MAGES Panel                                                                           | "                                                                                                  |                                                                                                    |                         |                       |
|---------------------------------------------------------------------------------------|----------------------------------------------------------------------------------------------------|----------------------------------------------------------------------------------------------------|-------------------------|-----------------------|
|                                                                                       | Empty Proje                                                                                        |                                                                                                    |                         |                       |
| ORama                                                                                 |                                                                                                    |                                                                                                    |                         |                       |
|                                                                                       |                                                                                                    |                                                                                                    |                         |                       |
|                                                                                       |                                                                                                    |                                                                                                    |                         |                       |
| Getting Started                                                                       | Analytics                                                                                          |                                                                                                    |                         |                       |
| Devices                                                                               |                                                                                                    | Errors                                                                                                    | Objectives              | Events                |
| Scenegraph Editor                                                                     |                                                                                                    |                                                                                                    |                         |                       |
| Analytics Editor                                                                      |                                                                                                    | Select Action                                                                                                    |                         |                       |
| Analytics Editor                                                                      | he action to create / edit                                                                         | an e<br>Use Action Example                                                                                                    |                         |                       |
|                                                                                       |                                                                                                    | Remove Action Example                                                                                                    |                         |                       |
|                                                                                       |                                                                                                    | Question Action Example                                                                                                    |                         |                       |
|                                                                                       |                                                                                                    |                                                                                                    |                         |                       |
|                                                                                       |                                                                                                    |                                                                                                    |                         |                       |
|                                                                                       |                                                                                                    |                                                                                                    |                         |                       |
|                                                                                       |                                                                                                    |                                                                                                    |                         |                       |
|                                                                                       |                                                                                                    |                                                                                                    |                         |                       |
|                                                                                       |                                                                                                    |                                                                                                    |                         |                       |
|                                                                                       |                                                                                                    |                                                                                                    |                         |                       |
|                                                                                       |                                                                                                    |                                                                                                    |                         |                       |
| JARIA                                                                                 |                                                                                                    |                                                                                                    |                         |                       |
| Configuration                                                                         |                                                                                                    |                                                                                                    |                         |                       |
| Comgaration                                                                           |                                                                                                    |                                                                                                    |                         |                       |
| Advanced Settings                                                                     |                                                                                                    |                                                                                                    |                         |                       |
| UN stratosg                                                                           |                                                                                                    |                                                                                                    |                         |                       |
|                                                                                       |                                                                                                    |                                                                                                    |                         |                       |
|                                                                                       |                                                                                                    |                                                                                                    |                         |                       |
|                                                                                       | «                                                                                                  |                                                                                                    |                         |                       |
| ORama (VR)                                                                            | Empty Project                                                                                      | t                                                                                                    | ·                       |                       |
| ORama 🛞                                                                               | ≪<br>Empty Projec                                                                                  | t                                                                                                    | ·                       |                       |
| ORama 🕼                                                                               | ≪<br>Empty Projec                                                                                  | t                                                                                                    | Ŧ                       |                       |
| ORama                                                                                 | Empty Project Analytics                                                                            | t                                                                                                    | Ţ                       |                       |
| ORama (B)<br>Getting Started<br>Devices                                               | Empty Project Analytics                                                                            | t<br>Frrors                                                                                                    | •<br>Objectives         | Events                |
| ORama (F)<br>Getting Started<br>Devices                                               | Empty Projec Analytics                                                                             | t<br>Errors                                                                                                    | •<br>Objectives         | Events                |
| ORama OF<br>Getting Started<br>Devices<br>Scenegraph Editor                           | Empty Project Analytics Action                                                                     | t<br>Errors<br>Question Action Exa                                                                                                    | •<br>Objectives         | Events                |
| ORama OF<br>Getting Started<br>Devices<br>Scenegraph Editor<br>Analytics Editor       | Empty Project Analytics Action                                                                     | t<br>Errors<br>Question Action Exa                                                                                                    | •<br>Objectives         | Events                |
| ORama Creating Started<br>Devices<br>Scenegraph Editor<br>Analytics Editor            | Empty Project Analytics Action Custom Scoring                                                      | t<br>Errors<br>Question Action Exa                                                                                                    | •<br>Objectives         | Events<br>•           |
| ORama Creating Started<br>Devices<br>Scenegraph Editor<br>Analytics Editor            | Empty Project Analytics Action Custom Scorir                                                       | t<br>Errors<br>Question Action Exa                                                                                                    | •<br>Objectives<br>mple | Events<br>•           |
| ORama Creations Started<br>Devices<br>Scenegraph Editor<br>Analytics Editor           | Empty Project Analytics Action Custom Scorin Front type                                            | t<br>Errors<br>Question Action Exa<br>Ig 100<br>Select Error Type                                                                                                    | •<br>Objectives<br>mple | Events<br>•<br>©      |
| ORama OF                                                                              | Empty Project     Analytics     Action     Custom Scorin     Error type                            | t<br>Errors<br>Question Action Exa<br>Ig 100<br>Select Error Type                                                                                                    | •<br>Objectives<br>mple | Events<br>•<br>©      |
| ORama OF                                                                              | Empty Project Analytics Action Custom Scorin Error type The type of error to create                | t<br>Errors<br>Question Action Exa<br>ig 100<br>Select Error Type<br>All<br>collision                                                                                                    | Objectives              | Events<br>-<br>       |
| ORama OF                                                                              | Empty Project Analytics Action Custom Scoriar Error type The type of error to creat                | t<br>Errors<br>Question Action Exa<br>g 100<br>Select Error Type<br>All<br>Collision<br>Time limit<br>Rotation limit                                                                                                    | Objectives mple         | Events<br>-<br>C<br>- |
| ORama OF                                                                              | Empty Project Analytics Action Custom Scoring Error type The type of error to creat                | t<br>Errors<br>Question Action Exa<br>g 100<br>Select Error Type<br>All<br>Collision<br>Time limit<br>Rates of motion limit                                                                                                    | •<br>Objectives<br>mple | Events<br>-<br>C<br>- |
| ORama OF                                                                              | Empty Project Analytics Action Custom Scorir Error type The type of error to creat                 | t<br>Errors<br>Question Action Exa<br>100<br>Select Error Type<br>(a)<br>Collision<br>Time limit<br>Ratage of motion limit<br>Interaction<br>Wrong Answer                                                                                                    | •<br>Objectives<br>mple | Events<br>•<br>•<br>• |
| ORama Creation Started<br>Devices<br>Scenegraph Editor<br>Analytics Editor            | Empty Project Analytics Action Custom Scorin Error type The type of error to creat                 | t<br>Errors<br>Question Action Exa<br>100<br>Select Error Type<br>e/ All<br>Collision<br>Time limit<br>Rate of motion limit<br>Interaction limit<br>Interaction Server<br>Performed wrong action                                                                                                    | Objectives              | Events<br>·<br>·<br>· |
| ORama Creation<br>Getting Started<br>Devices<br>Scenegraph Editor<br>Analytics Editor | Empty Project Analytics Action Custom Scorin Error type The type of error to creat                 | t Errors Question Action Exa Ig 100 Select Error Type All Collision Time limit Rotation limit Range of motion limit Interaction Virong Anawer Performed wrong action Did not perform required actio Custom                                                                                                | Objectives mple         | Events<br>·<br>·<br>· |
| ORama OF                                                                              | Empty Project Analytics Action Custom Scorin Error type The type of error to creat                 | t Errors Question Action Exa g 100 Select Error Type All Collision Tms limit Ratge of motion limit Interaction Wrong Answer Performs drong acton Did not perform required actio Custom                                                                                                    | Objectives mple         | Events                |
| ORama OF                                                                              | Empty Project     Analytics     Action     Custom Scorin     Error type The type of error to creat | t<br>Errors<br>Question Action Exa<br>g 100<br>Select Error Type<br>e All<br>Collision<br>Time limit<br>Ratation limit<br>Ratation limit<br>Ratation limit<br>Ratation limit<br>Rame of motion limit<br>Interaction<br>Wrong Answer<br>Performed vrong action<br>Did not perform required actio<br>Custom | Objectives              | Events                |
| ORama OF                                                                              | Empty Project Analytics Action Custom Scorin Error type The type of error to creat                 | t<br>Errors<br>Question Action Exa<br>g 100<br>Select Error Type<br>e/ All<br>Collsion<br>Time limit<br>Range of motion limit<br>Itange of motion limit<br>Range of motion limit<br>Mong Answer<br>Performed wrong action<br>Did not perform required actio<br>Custom                                     | Objectives<br>mple      | Events                |
| ORama OF                                                                              | Empty Project Analytics Action Custom Scorin Error type The type of error to creat                 | t<br>Errors<br>Question Action Exa<br>g 100<br>Select Error Type<br>e All<br>Collision<br>Time limit<br>Ratge of motion limit<br>Interaction<br>Wrong Answer<br>Performe gerorom required actio<br>Custom                                                                                                 | Objectives<br>mple      | Events                |
| CRama Configuration<br>Advanced Settings                                              | Empty Project Analytics Action Custom Scorin Error type The type of error to create                | t<br>Errors<br>Question Action Exa<br>g 100<br>Select Error Type<br>All<br>Collision<br>Time limit<br>Rotation limit<br>Range of motion limit<br>Interaction<br>Virong Answer<br>Petforme derrong action<br>Did not perform required actio<br>Custom                                                      | Objectives              | Events                |

#### Example Tutorial – Analytics Setup

 Click the Add New Error button and configure the wrong answer analytic. We will set the penalty percentage to 100 meaning that users will take zero if replied incorrectly. Click the Add button to save your changes.

| oRama ⟨͡₱⟩                            | Empty Project  |                         |            |          | ORama                                 | Em   | npty Project             |                        |         |     |
|---------------------------------------|----------------|-------------------------|------------|----------|---------------------------------------|------|--------------------------|------------------------|---------|-----|
| Getting Started                       | Analytics      |                         |            |          | Getting Started                       | Ana  | lytics                   |                        |         |     |
| Devices                               | Er             | rors                    | Objectives | Events   | Devices                               |      |                          |                        |         |     |
| Scenegraph Editor<br>Analytics Editor |                | Question Action Example |            | •        | Scenegraph Editor<br>Analytics Editor | Acti | Add New Error            |                        |         | ×   |
|                                       | Custom Scoring | 100                     |            | Ľ        |                                       | Cus  | Error Name<br>Penalty(%) | Wrong reply to questio | n       |     |
|                                       |                | Wrong Answer            |            | •        |                                       | Erro | Error Type               | KnowledgeGap           |         | •   |
|                                       |                |                         | Add N      | ew Error |                                       |      | Error Info               | You need to be more c  | areful! |     |
|                                       |                |                         |            |          |                                       |      |                          |                        |         | Add |
|                                       |                |                         |            |          |                                       |      |                          |                        |         |     |
|                                       |                |                         |            |          |                                       |      |                          |                        |         |     |
| JARIA                                 |                |                         |            |          | JARIA                                 |      |                          |                        |         |     |
| Configuration                         |                |                         |            |          | Configuration                         |      |                          |                        |         |     |
| Advanced Settings                     |                |                         |            |          | Advanced Settings                     |      |                          |                        |         |     |
| UN stratosg                           |                |                         |            |          | UN stratosg                           |      |                          |                        |         |     |

• You configured the analytics for this action!

- Select the appropriate device from the MAGES Panel. Mobile 3D refers to the device for non-VR play mode, while XR Devices refers to using a Head-Mounted Display (HMD). For detailed controls associated with each device, please consult the information located at the bottom of the page.
- The Mobile 3D camera is only for spectating as it does not support any interaction with the 3D objects. You can only perform and undo the Actions by pressing the corresponding buttons on your screen.

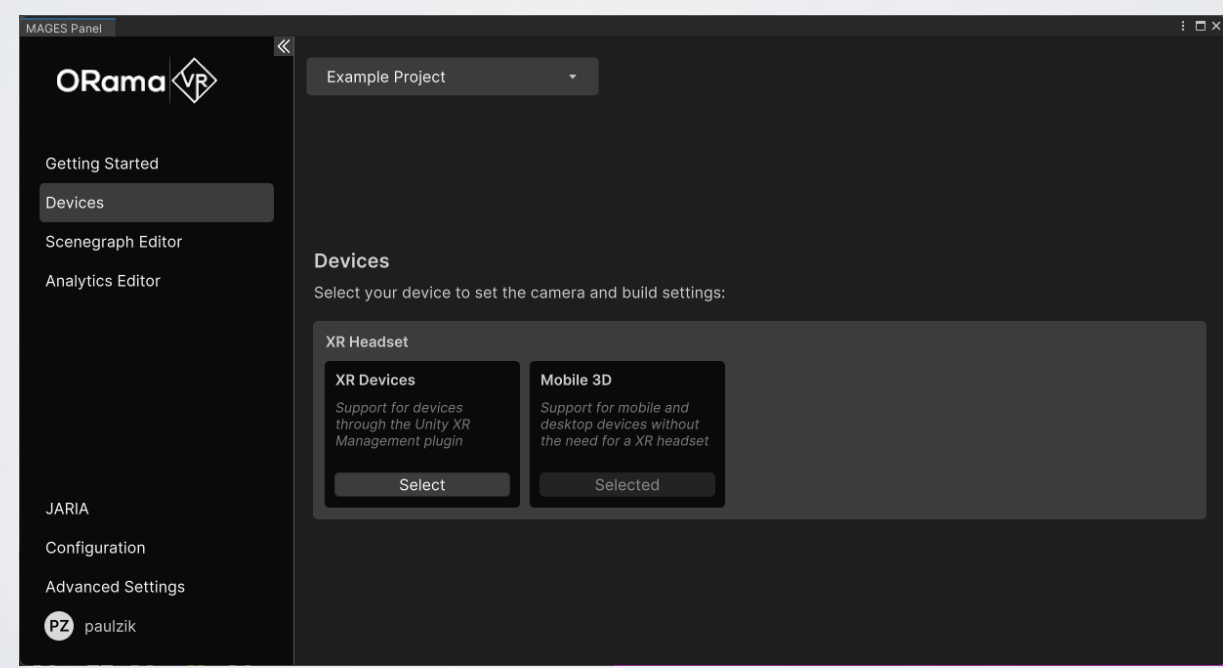

- Press the play button to play your simulation.
  - Playthrough using the XR Device and a VR Headset.

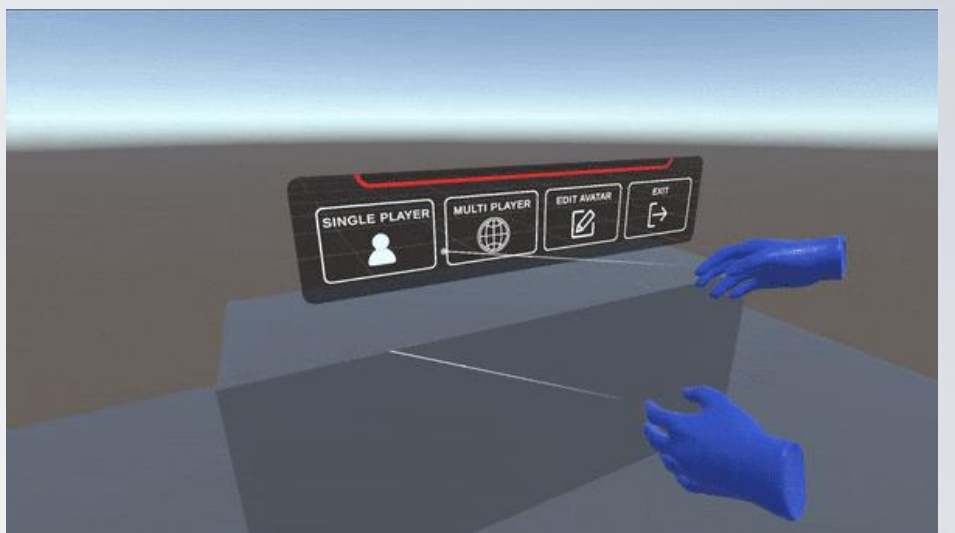

Playthrough using the Mobile 3D device.

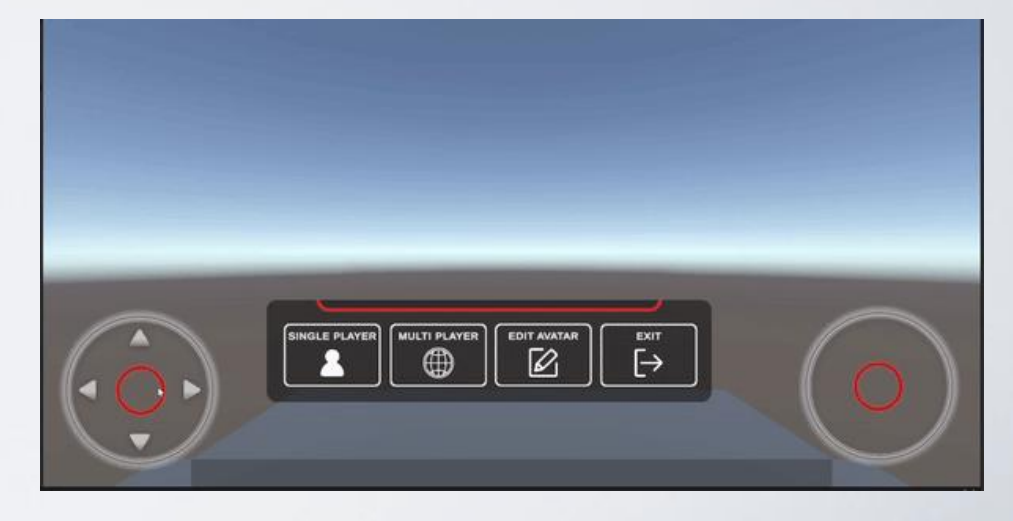

• While in play mode, by clicking the Open SceneGraph button at the bottom right during the scene preview, you can watch the Scenegraph in running mode.

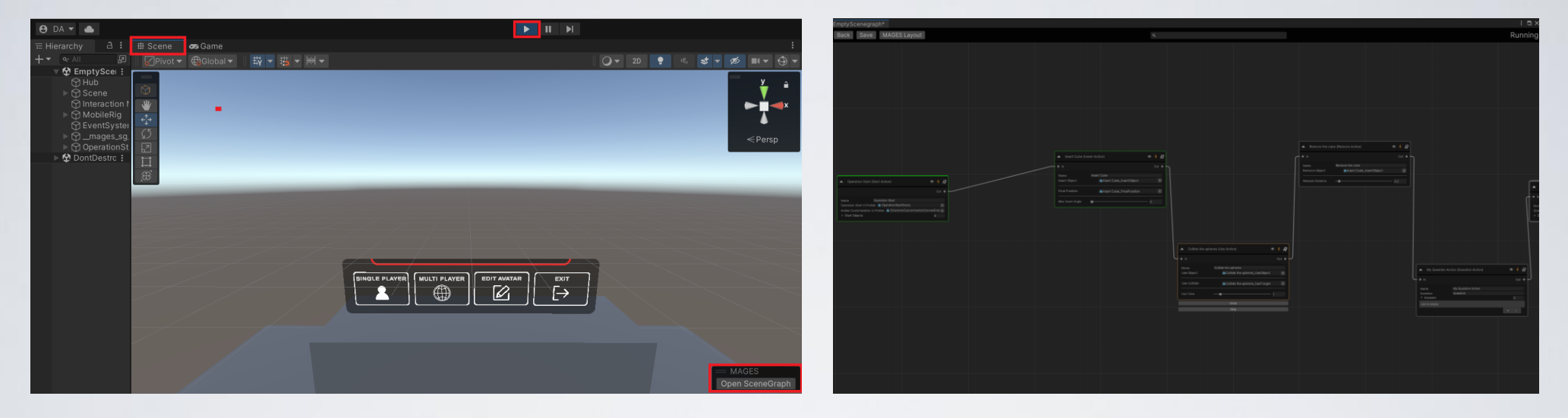

• Each node has a different outline color. A green outline means the action has been performed. An orange outline means the action is activated and waiting to be performed, and the grey outline means the action is still locked. Under each active node, there's a skip and undo button.

• Regarding movement, you can find the controls for every supported platform and headset.

|                                   | Oculus Quest                       | VIVE                   | Windows Mixed<br>Reality | Mobile 3D                                                         |
|-----------------------------------|------------------------------------|------------------------|--------------------------|-------------------------------------------------------------------|
| Grabbing Objects                  | Grip Button                        | Grip Button            | Grip Button              |                                                                   |
| UI Selection & Usage<br>of Tools  | Trigger Button                     | Trigger Button         | Trigger Button           | Left Mouse<br>Button <b>(Works<br/>only for UI<br/>Selection)</b> |
| Toggle Movement                   | Press Left Touch<br>Thumbstick     | Left Menu Button       | Right Menu<br>Button     |                                                                   |
| Positional/Rotational<br>Movement | Left/Right Touch<br>Thumbstick     | Left/Right<br>Trackpad | Left/Right<br>Thumbstick | Left/Right On<br>Screen Joystick                                  |
| Toggle In-game<br>Options         | Press Right<br>Touch<br>Thumbstick | Right Menu<br>Button   | Right Menu<br>Button     |                                                                   |

## Example Tutorial – End of the Operation

- When you reach the Operation End Action. This menu appears on the screen.
- From this menu you can **restart** or **exit** the application.
- You can modify the UI shown on the Operation End Action by applying another prefab in the scenegraph editor.

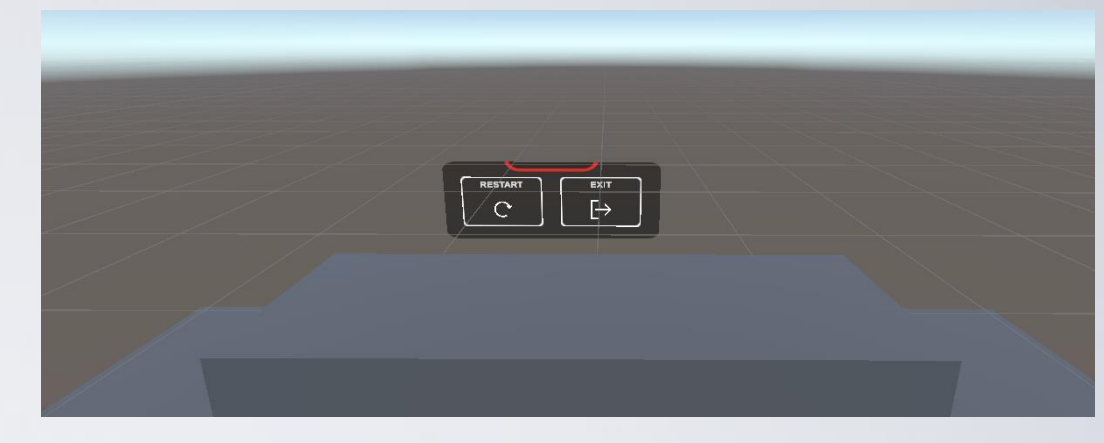

| EmptyScenegraph*       |                                         |       | : 🗆 ×   |
|------------------------|-----------------------------------------|-------|---------|
| Back Save MAGES Layout |                                         |       | Editing |
|                        |                                         |       |         |
|                        |                                         |       |         |
|                        |                                         |       |         |
|                        |                                         |       |         |
|                        |                                         |       |         |
|                        |                                         |       |         |
|                        |                                         |       |         |
| ▲ 0                    | peration End (End Action)               | • 4 B |         |
| ● In                   |                                         |       |         |
| Name                   | Operation End                           |       |         |
| Opera                  | tion End UI Prefab 😚 OperationExitEmpty | 0     |         |
| ► End                  | I Objects                               |       |         |
|                        |                                         |       |         |
|                        |                                         |       |         |
|                        |                                         |       |         |
|                        |                                         |       |         |
|                        |                                         |       |         |

# Thank you!